# 「World Tariff」の使い方

## 日本国内居住者の方は事前にユーザー登録をすれば、どなたでも無料でご利用できます。

ジェトロのウェブサイト経由で登録いただくことで、日本居住者はどなたでも無料で利用できます。 登録・ログイン後、「HS Number Search」を選択すると②の画面が表示されます。

輸出先、HSコードを上2桁→上4桁の順に項まで選択します。

下に表示されるHSコード一覧から該当コードを選択すると、輸出国別の関税率(③参照)が表示されます。

#### 図表 「World Tariff]画面イメージ

①ユーザー登録・ログイン

#### 以下のURLにアクセス

https://www.jetro.go.jp/theme/export/tariff/

| JETRO<br>日本貿易振興機構(ジェトロ) 海外ビジネス情報 ・ サービス ▼ 国・地域別に見る ▼ 目的別に見る ▼ 産業別に見る ▼                                                                                                    |  |  |  |
|----------------------------------------------------------------------------------------------------|--|--|--|
| ★ > 目的別に見る > 輸出 > 世界各国の開税率                                                                                                    |  |  |  |
| 輸出                                                                                                    |  |  |  |
| ・イベント情報 ・世界のビジネスニュース(通商弘報) 頭査レポート ・動画レポート ・マーケティング情報 ・出版物<br>・輸出入に関する基本的な制度 ・貿易・投資相談Q&A ・世界各国の開税率 ・図解・貿易のしくみ ・通商公示 ・輸出に関する実務相談<br>・輸出支援 ・ジェトロ活用事例 ・ジェトロ・トピックス                                                                                                    |  |  |  |
| 世界各国の関税率                                                                                                    |  |  |  |
| ➡ このページを印刷する                                                                                                    |  |  |  |
| 米国FedEx Trade Networks社が有料で提供している世界の関税率情報データベース「WorldTariff」です。ジェ<br>トロと同社との契約で、日本の居住者はどなたでも、同社のサイトから無料で「WorldTariff」をご利用いただけ<br>ます。                                                                                                    |  |  |  |
| ご利用の前に<br>「WorldTariff」を利用して得たデータおよび印刷物は、著作物への利用、第三者への販売、その他再配布はできません。<br>ご利用にあたっては同社ウェブサイトへの登録および同社の使用許諾条件の適守が必要であることをご承知ください。<br>ジェトロは「WorldTariff」の情報およびこの情報に基づいて行われた行為の結果についていかなる意味でも責任を負うものではありません。<br>「利用規約」をご確認ください。<br>データの更新状況は「リソースセンター」の「WorldTariff出版日付」のページにて必ずご確認ください。 |  |  |  |
| 収録内容                                                                                                    |  |  |  |
| 世界175力国の開税率が検索できます。<br>MFN税率(WTO協定税率)の他に、GSP(特恵税率)の税率も収録されています。<br>また、輸入時にかかる諸税(付加価値税・売上税・満税など国により様々)も調べることができます。                                                                                                    |  |  |  |
| 詳しく見る                                                                                                    |  |  |  |
| 初めての方へ<br>マーザー登録はこちらからお願いします<br>WorldTariffのウェブサイトでのユーザー登録が必要です。<br>詳しく見る                                                                                                    |  |  |  |
| 登録ユーザーの方<br>既にユーザーネームとパスワードをお持ちの方はこちらから。<br>「利用方法」をご確認ください。                                                                                                    |  |  |  |
| 検索画面へ 🖵                                                                                                    |  |  |  |

|           | 1 . 141 m |           |
|-----------|-----------|-----------|
| (2) 🗆 7 1 | ン法の       | ) 柿 密 岡 岡 |
|           |           |           |

乗用車(HSコード:8703)を検索した場合

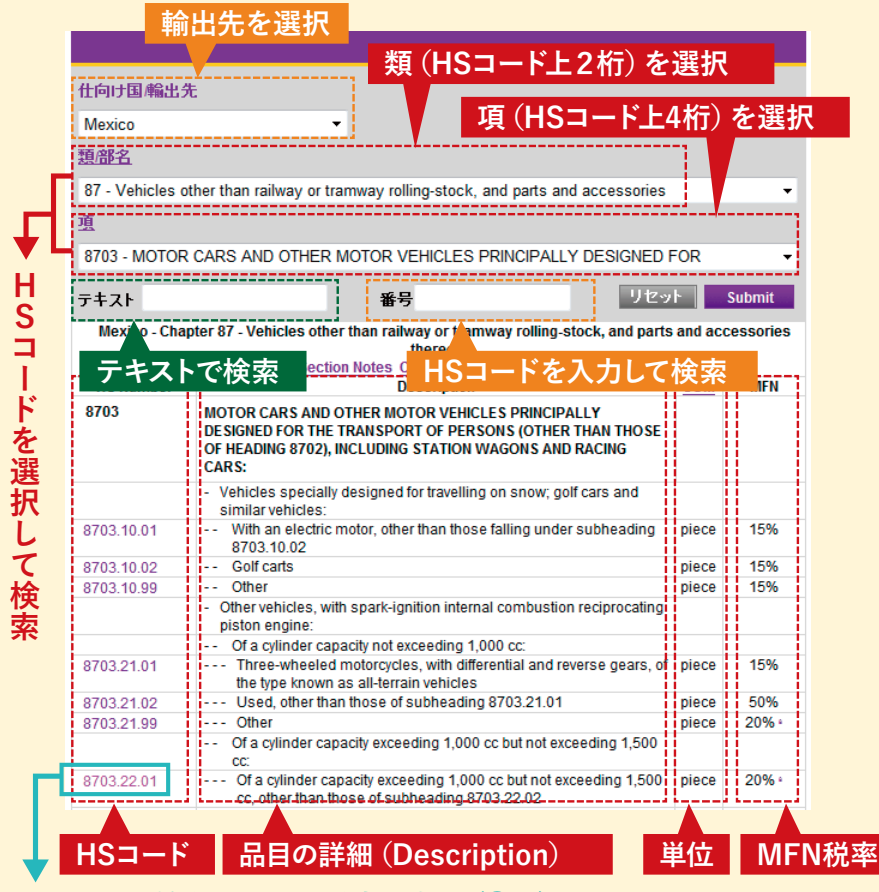

クリックして輸出国別の関税率を表示(③へ)

### ③輸出国別の関税率表示画面

1.000cc以上、1.500cc以下の乗用車(HSコード:8703.22.01)を選択した場合

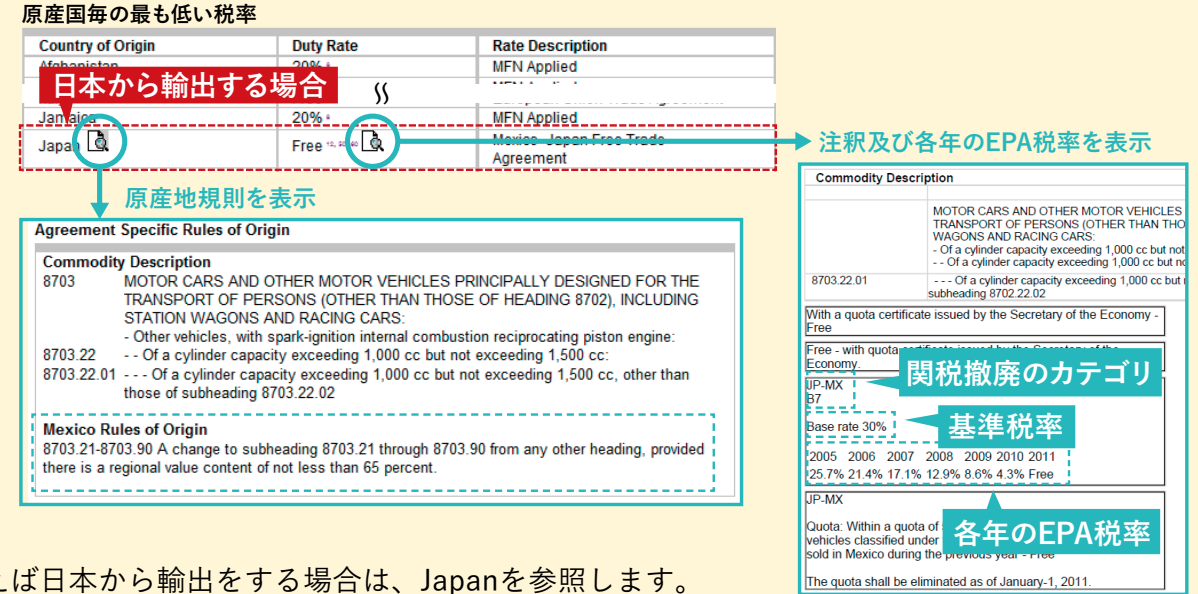

例えば日本から輸出をする場合は、Japanを参照します。

最も低い関税率が表示され、右欄にその関税率の内容(MFN税率適用か、既存のFTA/EPA税率適用か) が示されます。さらに書類マークをクリックすることで、原産地規則や関税率に関する注釈、各年 のFTA/EPA税率などが表示されます。